# **Quick start guide**

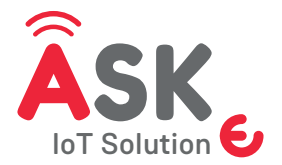

Smart button Wireless IoT

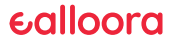

#### ENGLISH

### 1. Download the App

From the App Store or Google Play download the **Ealloora App.** 

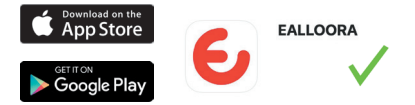

Install the App and receive notifications on your smartphone when you press the ASK Smart button.

\*WARNING! Do not download the following mobile apps:

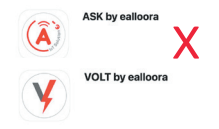

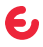

### 2. Create an account

#### New Account

Enter the name, email, password and password confirmation.

#### **Existing Account**

If you already have an account, log in with your email email and password.

| ealloora                                                                                                    | Registration                                                                       |
|----------------------------------------------------------------------------------------------------|------------------------------------------------------------------------------------|
| al and a second second s | Name                                                                               |
|                                                                                                    | REGISTRATION DATA                                                                  |
| word O                                                                                                    | Email                                                                              |
| Forget password?                                                                                                    | Password                                                                           |
|                                                                                                    | Confirm password                                                                   |
| REGISTRATION                                                                                                    | I hereby duly take note of the privacy policy<br>imandatory)                       |
|                                                                                                    | I consert to the processing of the data for<br>commercial and promotional purposes |
|                                                                                                    | CONFIRM REGISTRATION                                                               |

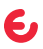

### 3. Register the device

1. On the application home screen, click on the 🕑 button to register a device.

2. Insert the ID code (8 characters) that you will find on the label on the back of the device.

3. Give the device a name

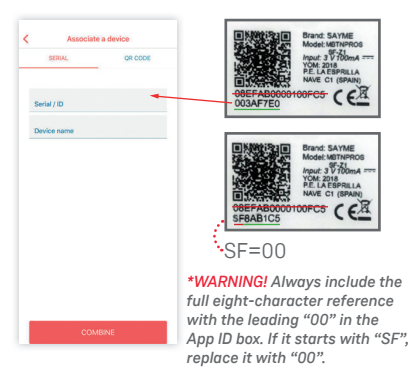

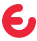

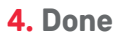

Press the button of your ASK by Ealloora, a green led will light up to indicate that the smart button is working and you will receive the notification on your smartphone.

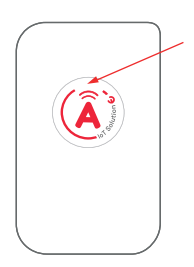

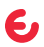

#### FRANÇAIS

## 1. Téléchargez l'application

Téléchargez l'application Ealloora sur Apple Store ou Google Play.

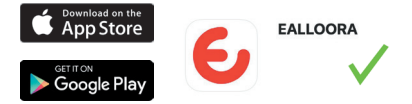

Installez l'application et recevez des notifications sur votre smartphone en appuyant sur le Smart button ASK.

\*ATTENTION! Ne téléchargez pas les applications suivantes:

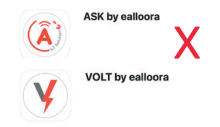

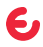

### 2. Créez un compte

#### Nouveau Compte

Entrez le nom, l'e-mail, le mot de passe et confirmation mot de passe.

#### Compte Existant

Si vous avez déjà un compte, connectez-vous avec votre email email et mot de passe.

| euliooru         | ACCOUNT DATA                                                                       |
|------------------|------------------------------------------------------------------------------------|
|                  | Name                                                                               |
| Email            | REGISTRATION DATA                                                                  |
| Password O       | Gaul                                                                               |
| Forgot password? | Crister<br>Crister                                                                 |
| LOGIN            | Password                                                                           |
| or               | Confirm password                                                                   |
| REGISTRATION     | Thereby duty take note of the privacy polic (mandatory)                            |
|                  | I consert to the processing of the data for<br>commercial and prenotional purposes |
|                  | CONFIRM REGISTRATION                                                               |

## 3. Enregistrez l'appareil

1. Sur l'écran d'accueil de l'application, cliquez sur sur le bouton 😝 pour enregistrer un appareil.

2. 2. Entrez l'ID (8 caractères) figurant sur l'étiquette à l'arrière de l'appareil.

3. Donnez un nom à l'appareil

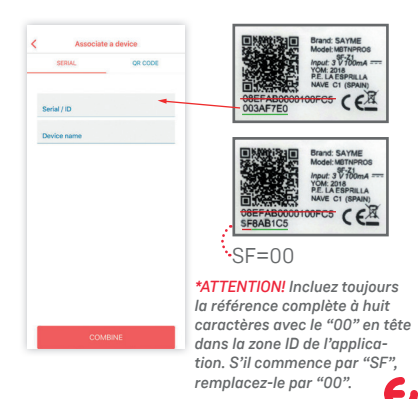

### 4. Terminé

Appuyez sur le bouton de votre ASK by Ealloora, une led verte s'allume pour indiquer que le bouton fonctionne et vous recevrez la notification sur votre smartphone.

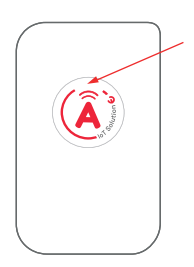

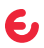

#### **ITALIANO**

## 1. Scarica l'App

Da App Store o da Google Play scarica l'App Ealloora.

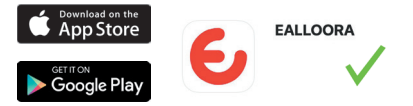

Installa l'App nel tuo Smartphone e ti permetterà di ricevere le notifiche quando premi il pulsante dello Smart button ASK.

\*ATTENZIONE! Non scaricare le seguenti app:

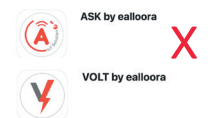

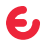

### 2. Crea un account

#### Nuovo Account

Inserisci nome, e-mail, password, e conferma della password

#### Account Esistente

Se possiedi già un account, inserisci e-mail e password.

| ealloora         | COUNT DATA                                                                       |
|------------------|----------------------------------------------------------------------------------|
| Email            | Name                                                                             |
| Password 📀       | Email                                                                            |
| Forgot password? | Password                                                                         |
| or               | Confirm password                                                                 |
| REGISTRATION     | I hereby duly take note of the privacy policy<br>Imandatory)                     |
|                  | Consent to the processing of the data for<br>connercial and promotional purposes |
|                  | CONFIRM REGISTRATION                                                             |

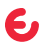

## 3. Registra il dispositivo

1. Nella schermata iniziale dell'applicazione, fare clic sul pulsante <sup>(3)</sup> per registrare un dispositivo.

2. Inserisci l'ID (8 caratteri) che troverai sull'etichetta sul retro del dispositivo.

3. Assegna un nome al dispositivo

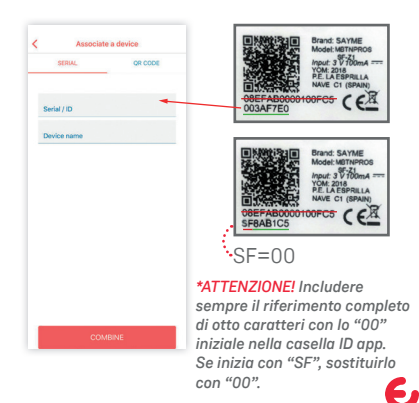

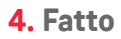

Premi il pulsante del tuo ASK by Ealloora, si accenderà un led verde per indicarti che tutto funziona correttamente e riceverai la notifica del messaggio nel tuo smartphone.

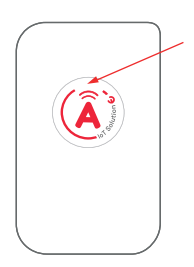

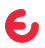

#### ESPAÑOL

### 1. Descargue la aplicación

Desde App Store o Google Play descargue la aplicación Ealloora.

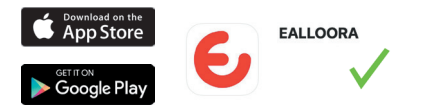

Instale la aplicación y reciba notificaciones en su smartphone cuando se presiona el pulsante Smart button ASK.

\*¡ATENCIÓN! No descargue las siguientes aplicaciones:

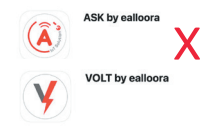

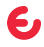

### 2. Cree una cuenta

#### Nueva Cuenta

Ingrese el nombre, correo electrónico, contraseña y confirmación de la contraseña.

#### Cuenta Existente

Si ya tiene una cuenta, ingrese con su correo electrónico y contraseña.

| ealloora         | ACCOUNT DATA                                                                         |
|------------------|--------------------------------------------------------------------------------------|
|                  | Name                                                                                 |
| imail            | REGISTRATION DATA                                                                    |
| hassword O       | Email                                                                                |
| Forgot password? |                                                                                      |
| LOGIN            | Password                                                                             |
| or               | Confirm password                                                                     |
| REGISTRATION     | I hereby duly take note of the privacy policy (mandatory)                            |
|                  | C I consert to the processing of the data for<br>commercial and promotional purposes |
|                  | CONFIRM REGISTRATION                                                                 |

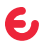

## 3. Registre el dispositivo

1. En la pantalla de inicio de la aplicación, haga clic en el botón 🕑 para dar de alta un dispositivo.

 Inserte el ID del dispositivo (8 caractéres), que encontrará en la etiqueta de la parte posterior del dispositivo.

3. Asigne un nombre al dispositivo

Auscella a device terre. or code servir (0 Device nume terre (1) Device nume terre (1) terre (1) terre (1) terr

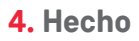

Presione el botón de su ASK by Ealloora, se encenderá un led verde para indicar que el botón inteligente está funcionando y recibira la notificación en su smartphone.

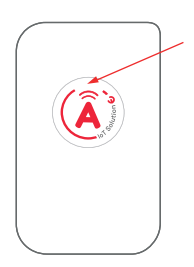

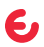

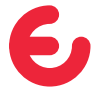

#### For complete information on the product, refer to the User and maintenance manual on the website

### ealloora.com

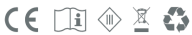

ASK is an exclusive solution of Nettrotter Srl Via Zanella 21, 20851 Lissone (MB), Italy

Made in Italy